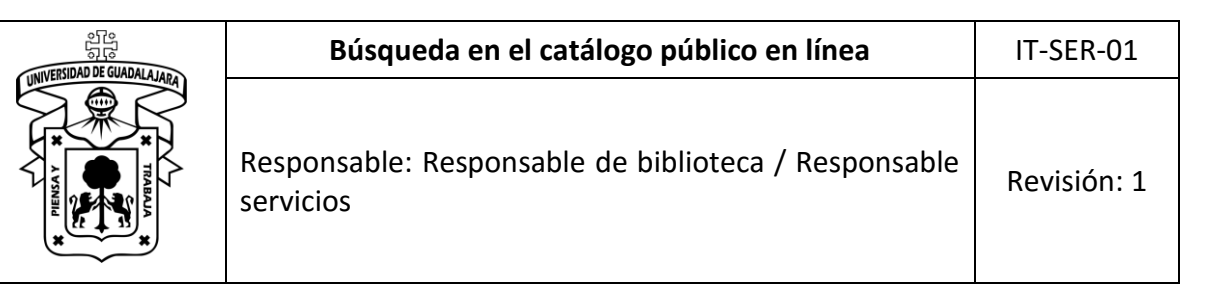

### OBJETIVO

Propiciar el acceso a la información organizada en las bases de datos de la REBIUdeG, mediante la consulta y el uso del catálogo público en línea.

### ALCANCE

Todos los materiales que las bibliotecas de la REBIUdeG organizan y describen técnicamente para una fácil localización.

### DESARROLLO

La base de datos de la REBIUdeG está integrada por el catálogo de las bibliotecas de:

- Centros Universitarios (Regionales y Metropolitanos)
- Sistema de Educación Media Superior
- Biblioteca Iberoamericana
- Biblioteca Pública del Estado

Este catálogo está integrado por registros bibliográficos de diferentes tipos de materiales:

- Libros
- Publicaciones seriadas (impresas y electrónicas)
- Videos
- Tesis (impresas y electrónicas)
- Discos compactos
- Mapas

Los registros de cada uno de estos materiales tienen diferentes puntos de acceso por los cuales se puede recuperar el material como: autor, título, editorial, materia, institución, etc. Así tenemos en el catálogo diferentes tipos de búsqueda, tanto por estos puntos de acceso, como por Bibliotecas, o por tipo de material (libros, tesis, etc.).

| UNIVERSIDAD DE GUADALA JAD | Búsqueda en el catálogo público en línea                       | IT-SER-01   |
|----------------------------|----------------------------------------------------------------|-------------|
|                            | Responsable: Responsable de biblioteca / Responsable servicios | Revisión: 1 |

### 1.0 Catálogo RebiUdG menú principal:

| ÷                                                       |                   |        |           |              |      | (           | Ctros.Uni   | versita   | rios          |              |                        |                    |         |       |
|---------------------------------------------------------|-------------------|--------|-----------|--------------|------|-------------|-------------|-----------|---------------|--------------|------------------------|--------------------|---------|-------|
| UNIVERSIDAD DE Registro   F                             | Finalizar se      | sión   | B         | ases de dato | s    | 1           |             | Índices   |               | 1            | Comentarios            | 1                  |         | Ayuda |
| GUADALAIARA                                             |                   |        | Buscar    |              |      | Lista de re | sultados    | 1         | Búsquedas     | anteriores   |                        | Consultar          | Canasta |       |
|                                                         |                   |        |           |              | _    |             |             |           |               |              |                        |                    |         |       |
|                                                         |                   |        |           |              | _    |             |             |           |               |              |                        |                    |         |       |
| ipo de Búsqueda:                                        | Básica            | 1      | Multi-c   | ampo         | 1    | Multi-bas   | ie   A      | vanza     | da   Po       | or Comand    | ios                    |                    |         |       |
|                                                         |                   |        |           |              |      |             |             |           |               |              |                        |                    |         |       |
|                                                         |                   |        |           |              | B    | úsque       | da bás      | ica       |               |              |                        |                    |         |       |
|                                                         | Escri             | iba u  | una pal   | abra o f     | ras  | e           |             |           |               |              |                        |                    |         |       |
|                                                         | Cam               | po d   | le búsc   | jueda        |      | Todos I     | os campo    | s         | •             |              |                        |                    |         |       |
|                                                         | Palal             | oras   | adyaco    | entes?       |      | No          | o ⊙ Si      |           |               |              |                        |                    |         |       |
|                                                         | Catá              | loac   | , .       |              |      | Catáloo     | 10 Genera   | I de Cer  | ntros Univer  | sitarios     | •                      |                    |         |       |
|                                                         |                   | - 3-   |           |              | ſ    | Enviar      | Limpi       | ar        |               |              |                        |                    |         |       |
|                                                         |                   |        |           |              |      |             |             |           |               |              |                        |                    |         |       |
|                                                         |                   |        |           |              | ı    | Limitar bú  | isqueda r   | oor:      |               |              |                        |                    |         |       |
|                                                         |                   |        |           | _            |      |             |             |           | _             |              |                        |                    |         |       |
| c.                                                      | Del año:          |        |           |              |      | Al año:     | utilian Dal | (A)       | aaaa (Utilice | ? para trunc | ar cuando no           |                    |         |       |
| F                                                       | ormato.           | Todos  | e         |              | •    | Idioma:     | Todos       | •         |               |              |                        |                    |         |       |
|                                                         | ormato.           | 10000  |           |              | _    | ratoma.     | 10005       |           |               |              |                        |                    |         |       |
| erencias de búsqu                                       | eda:              |        |           |              |      |             |             |           |               |              |                        |                    |         |       |
|                                                         |                   |        |           |              |      |             |             |           |               |              |                        |                    |         |       |
| e puede escribir con may                                | /usculas c        | ) mini | usculas,  | con o sin a  | icer | ntos.       |             |           |               |              |                        |                    |         |       |
| e pueden utilizar los ope                               | radores b         | oolea  | anos ANE  | D, OR y NO   | тр   | ara mejor   | ar los res  | ultados   | a de la búso  | ueda.        |                        |                    |         |       |
|                                                         |                   |        |           |              |      |             |             |           |               |              |                        |                    |         |       |
| i opción "No" en palabra                                | s adyacer         | ites p | permite b | uscar simu   | ıltá | neamente    | varios té   | rminos    |               |              |                        |                    |         |       |
| a onción "Si" en nalabras                               | advacent          | toc hi | usca pala | bras contú   |      | c           |             |           |               |              |                        |                    |         |       |
| topeloir si en palabras                                 | auyacem           | .00 00 | isca paia | oras conti   | Jua  |             |             |           |               |              |                        |                    |         |       |
| e puede utilizar el signo<br>oriador, historiadores. et | de interro<br>tc. | ogació | ón ? para | hacer bús    | que  | edas medi   | ante poro   | iones d   | ie palabras   | . Por ejem   | olo, <i>hist?</i> reci | uperará <i>his</i> | toria,  |       |
|                                                         |                   |        |           |              |      |             |             |           |               |              |                        |                    |         |       |
|                                                         |                   |        |           |              |      |             |             |           |               |              |                        |                    |         |       |
|                                                         |                   |        |           | C            | 200  | 09 Universi | dad de Gui  | adalajara | 1             |              |                        |                    |         |       |

### 1.1 Opciones que presenta el menú principal:

Base de datos local: se puede pedir al sistema que realice las búsquedas por bibliotecas y por uno o varios tipos de material.

Comentarios: para enviar sugerencias o inquietudes acerca del catálogo.

Ayuda: contiene las definiciones sobre el uso del sistema.

Hojear: permite buscar el material por índices de autor, título, materia, editorial, lugar de publicación, clasificación. Presenta la información en orden alfabético, como consultar un diccionario.

Buscar: Recuperación de materiales por todos los puntos de acceso del registro o también por algunos campos, además de recuperar por todas las bibliotecas o por una sola. Lista de resultados: Presenta la lista de los registros de la búsqueda realizada.

Búsquedas anteriores: nos muestra el grupo de registros de búsquedas realizadas, podemos ampliar las búsquedas cruzando conjuntos, o borrar resultados.

| STOR | Búsqueda en el catálogo público en línea                       | IT-SER-01   |
|------|----------------------------------------------------------------|-------------|
|      | Responsable: Responsable de biblioteca / Responsable servicios | Revisión: 1 |

## 1.2 Tipos de búsqueda:

Búsqueda básica: para realizar las búsquedas por autor, título, materia, año, no. de sistema, o en todos los campos. También se pueden utilizar los operadores booleanos, y limitar la búsqueda por idioma, años, formato y biblioteca.

| <b>.</b>                       |                              | Ctros.Universitario        | 5                                     |                   |
|--------------------------------|------------------------------|----------------------------|---------------------------------------|-------------------|
| This President Registro   Fina | alizar sesión Bases de datos | Índices                    | Comentari                             | os   Ayuda        |
| GUADALAJARA                    | Buscar                       | Lista de resultados B      | úsquedas anteriores                   | Consultar Canasta |
|                                |                              |                            |                                       |                   |
|                                |                              |                            |                                       |                   |
| Tipo de Búsqueda:              | Básica   Multi-campo         | Multi-base   Avanzada      | Por Comandos                          |                   |
|                                |                              |                            |                                       |                   |
|                                |                              | Búsqueda básica            |                                       |                   |
|                                | Escriba una palabra o fr     |                            |                                       |                   |
|                                |                              | 130                        |                                       |                   |
|                                | Campo de búsqueda            | Todos los campos 🔹         |                                       |                   |
|                                | Palabras adyacentes?         | 🖲 No 🔍 Si                  |                                       |                   |
|                                | Catálogo                     | Catálogo General de Centro | s Universitarios 🔹                    |                   |
|                                | -                            | Enviar Limpiar             |                                       |                   |
|                                |                              |                            |                                       |                   |
|                                |                              | Limitar búrguada por:      |                                       |                   |
|                                |                              | Linital busqueda por.      |                                       |                   |
| De                             | l año:                       | Al año:                    | aaa (Utilice ? para truncar cuando no |                   |
|                                |                              | utilice Del/Al)            |                                       |                   |
| For                            | mato: Todos                  | Idioma: Todos T            |                                       |                   |
|                                |                              |                            |                                       |                   |

| Búsqueda en el catálogo público en línea                       | IT-SER-01   |
|----------------------------------------------------------------|-------------|
| Responsable: Responsable de biblioteca / Responsable servicios | Revisión: 1 |

Multibase: para realizar búsquedas en varias bases de datos al mismo tiempo.

| å                              |                             | Ctros.Universitario     | )5                               |                   |  |  |
|--------------------------------|-----------------------------|-------------------------|----------------------------------|-------------------|--|--|
| UNIVERSIDAD DE Registro   Fina | lizar sesión Bases de datos | Índices                 | Come                             | entarios   Ayuda  |  |  |
| COMPLETENCE                    | Buscar   I                  | lista de resultados 🛛 🗍 | Búsquedas anteriores             | Consultar Canasta |  |  |
|                                |                             |                         |                                  |                   |  |  |
| Tipo de Búsqueda:              | Básica   Multi-campo   M    | ulti-base   Avanzada    | Por Comandos                     | 1                 |  |  |
|                                | Dán                         |                         |                                  |                   |  |  |
|                                | BUSC                        | lueda multibase         |                                  | -                 |  |  |
|                                | Escriba una palabra o fras  | e física                |                                  |                   |  |  |
|                                | Campo de búsqueda           | Todos los campos        | ¥                                |                   |  |  |
|                                | ¿Palabras adyacentes?       | 🖲 No 😐 Si               |                                  |                   |  |  |
|                                | Seleccione las bases de da  | tos:                    |                                  |                   |  |  |
|                                |                             | Centros Universi        | itarios                          |                   |  |  |
|                                |                             | 🗹 Biblioteca Iberoa     | mericana                         |                   |  |  |
|                                |                             | 🗹 Biblioteca Públic     | a del Estado                     |                   |  |  |
|                                |                             | 🗹 Sist. Enseñanza       | Media Superior                   |                   |  |  |
|                                |                             | Enviar Limpiar          |                                  |                   |  |  |
| Limitar búsqueda por:          |                             |                         |                                  |                   |  |  |
|                                |                             |                         |                                  |                   |  |  |
| Del                            | año:                        | utilice Del/Al)         | aaaa (Utilice ? para truncar cua | ndo no            |  |  |
| Form                           | nato: Todos 🔻 I             | dioma: Todos 🔻          |                                  |                   |  |  |

| -                       | Ctros.Universitarios |        |                |                     |         |                      |             |                   |       |
|-------------------------|----------------------|--------|----------------|---------------------|---------|----------------------|-------------|-------------------|-------|
| UNIVERSIDAD DE Registro | Finalizar sesión     | 1      | Bases de datos | 1                   | Índices | 1                    | Comentarios | 1                 | Ayuda |
| GUADALAJARA             | 1                    | Buscar | 1              | Lista de resultados | 1       | Búsquedas anteriores |             | Consultar Canasta |       |
|                         |                      |        |                |                     |         |                      |             |                   |       |
|                         |                      |        |                |                     |         |                      |             |                   |       |

## Resultados de la Búsqueda multibase

#### Usted ha buscado en múltiples bases: Palabras= física.

Pulse sobre el nombre de la base de datos para desplegar los registros encontrados en esa base

| Base de datos              | No. de registros |
|----------------------------|------------------|
| Cat Bibliotecas SEMS       | 1275             |
| <u>Bib Pública Jalisco</u> | 1186             |
| <u>Bib. Iberoamericana</u> | 82               |
| Ctros.Universitarios       | 4544             |

© 2009 Universidad de Guadalajara

| Búsqueda en el catálogo público en línea                       | IT-SER-01   |
|----------------------------------------------------------------|-------------|
| Responsable: Responsable de biblioteca / Responsable servicios | Revisión: 1 |

Búsqueda avanzada: se pueden realizar búsquedas en todos los campos o seleccionando algunos y sobre una o varias bases locales.

| the second second secon | C                      | ros.Universitarios   |                           |            |                 |      |
|----------------------------------------------------------------------------------------------------|------------------------|----------------------|---------------------------|------------|-----------------|------|
| UNIVERSIDAD DE Registro   Finalizar sesión                                                                                                    | Bases de datos         | Índices              | 0                         | omentarios |                 | Ayud |
| GUADALAJARA Buscar                                                                                                    | Lista de res           | ultados   Bús        | quedas anteriores         | Co         | nsultar Canasta |      |
|                                                                                                    |                        |                      |                           |            |                 |      |
|                                                                                                    |                        |                      |                           |            |                 |      |
| l ipo de Búsqueda: Básica   Multi-                                                                                                    | campo   Multi-base     | Avanzada             | Por Comandos              |            |                 |      |
|                                                                                                    |                        |                      |                           |            |                 |      |
|                                                                                                    | Búsqueda               | avanzada             |                           |            |                 |      |
| Campo do búsquoda                                                                                                    | Escriba una palab      | a o Balabr           | as advacantas?            | No. de     |                 |      |
| Campo de busqueda                                                                                                    | frase                  | Zralabi              | as auyacentes:            | registros  |                 |      |
| Todos los campos                                                                                                    |                        | ۲                    | No 🔍 Si                   |            |                 |      |
| Todos los campos                                                                                                    |                        | ۲                    | No 🔍 Si                   |            |                 |      |
| Todos los campos                                                                                                    |                        | ۲                    | No 🔍 Si                   |            |                 |      |
| Todos los campos                                                                                                    |                        | ۲                    | No 🔍 Si                   |            |                 |      |
| Todos los campos                                                                                                    |                        | ۲                    | No 🔍 Si                   |            |                 |      |
| Catálogo                                                                                                    | Catálogo General de Ce | ntros Universitarios | •                         |            |                 |      |
| Pulse sobre el núme                                                                                                    | ro Total para ver los  | 5                    | Tatal                     |            |                 |      |
| registros.                                                                                                    |                        |                      | Total                     |            |                 |      |
|                                                                                                    | Enviar                 | Limpiar              |                           |            |                 |      |
|                                                                                                    |                        |                      |                           |            |                 |      |
|                                                                                                    | Limitar bús            | queda por:           |                           |            |                 |      |
| Del año:                                                                                                    | Al año:                | aaa                  | a (Utilice ? para truncar | cuando no  |                 |      |
|                                                                                                    |                        | utilice Del/Al)      |                           |            |                 |      |
| Formato: Todos                                                                                                    | ▼ Idioma:              | Todos V              |                           |            |                 |      |

### 1.3 Operadores boléanos y el carácter de interrogación (?):

And, +, &: nos permiten recuperar por dos palabras, ya sea autor y título, autor y materia, título y editorial, etc. Ejemplo:

### García <u>and</u> Cien

Or, |: podemos recuperar por dos opciones de palabra, ya sea una o la otra, ejemplo:

### Internet <u>or</u> computadores

Not, ~: este operador le dice al sistema que recupere una palabra pero no los que tengan la otra palabra. Ejemplo:

### Historia and México not Económica

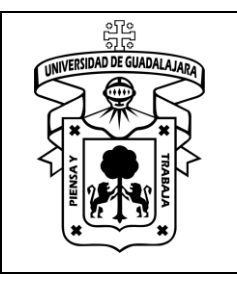

Signo de interrogación (?) o asterisco \*: este carácter es muy útil en las búsquedas de títulos o autores que no recordamos por completo. Ejemplo:

Costo<u>?</u>

Estos caracteres no deben de utilizarse más de una vez en cada búsqueda. Pueden ponerse a la izquierda, en medio o a la derecha de la palabra.

Signo #: lo utilizamos para variantes ortográficas. Ejemplo:

Colo<u>#</u>r y nos localiza las variantes Colour o Color.

Signo de admiración !: para una sola variante en la palabra. Ejemplo:

\_ Wom!n y nos buscaría Woman o Women

## 1.4 Delimitación de la búsqueda:

| <b>d</b>                       |                               | (                    | Ctros.Universita  | ios           |                     |          |            |
|--------------------------------|-------------------------------|----------------------|-------------------|---------------|---------------------|----------|------------|
| UNIVERSIDAD DE Registro   Fina | alizar sesión   Bases de dato | os                   | Índices           |               | Com                 | entarios | Ayud       |
| GUADALAJARA                    | Buscar                        | Lista de re          | esultados         | Búsquedas     | anteriores          | Consult  | ar Canasta |
|                                |                               |                      |                   |               |                     |          |            |
|                                |                               |                      |                   |               |                     |          |            |
| Tipo de Búsqueda:              | Básica   Multi-campo          | Multi-ba             | se   Avanzao      | la   Po       | or Comandos         | 1        |            |
|                                |                               |                      |                   |               |                     |          |            |
|                                |                               | Búsque               | da básica         |               |                     |          |            |
|                                | Escriba una palabra o f       | <b>rase</b> historia | de méxico not ec  | onomica       |                     |          |            |
|                                | Campo de búsqueda             | Todos                | los campos        | •             |                     |          |            |
|                                | Palabras adyacentes?          | • No                 | o 🔍 Si            |               |                     |          |            |
|                                | Catálogo                      | Catálo               | go General de Cer | tros Univer   | sitarios 🔹          | <b>'</b> |            |
|                                |                               | Enviar               | Limpiar           |               |                     |          |            |
|                                |                               |                      |                   |               |                     |          |            |
|                                |                               | Limitar bi           | úsqueda por:      |               |                     |          |            |
| De                             | l año: 1920                   | Al año:              | 1950              | aaaa (Utilice | ? nara truncar cuan | do no    |            |
|                                |                               | and a                | utilice Del/Al)   |               | para crancar cuam   |          |            |
| For                            | mato: Libros                  | Idioma:              | Español 🔻         |               |                     |          |            |
|                                |                               |                      |                   |               |                     |          |            |

| ्राध्य<br>जित् | Búsqueda en el catálogo público en línea                       | IT-SER-01   |
|----------------|----------------------------------------------------------------|-------------|
| A TRABALA      | Responsable: Responsable de biblioteca / Responsable servicios | Revisión: 1 |

### Resultado de la búsqueda limitada:

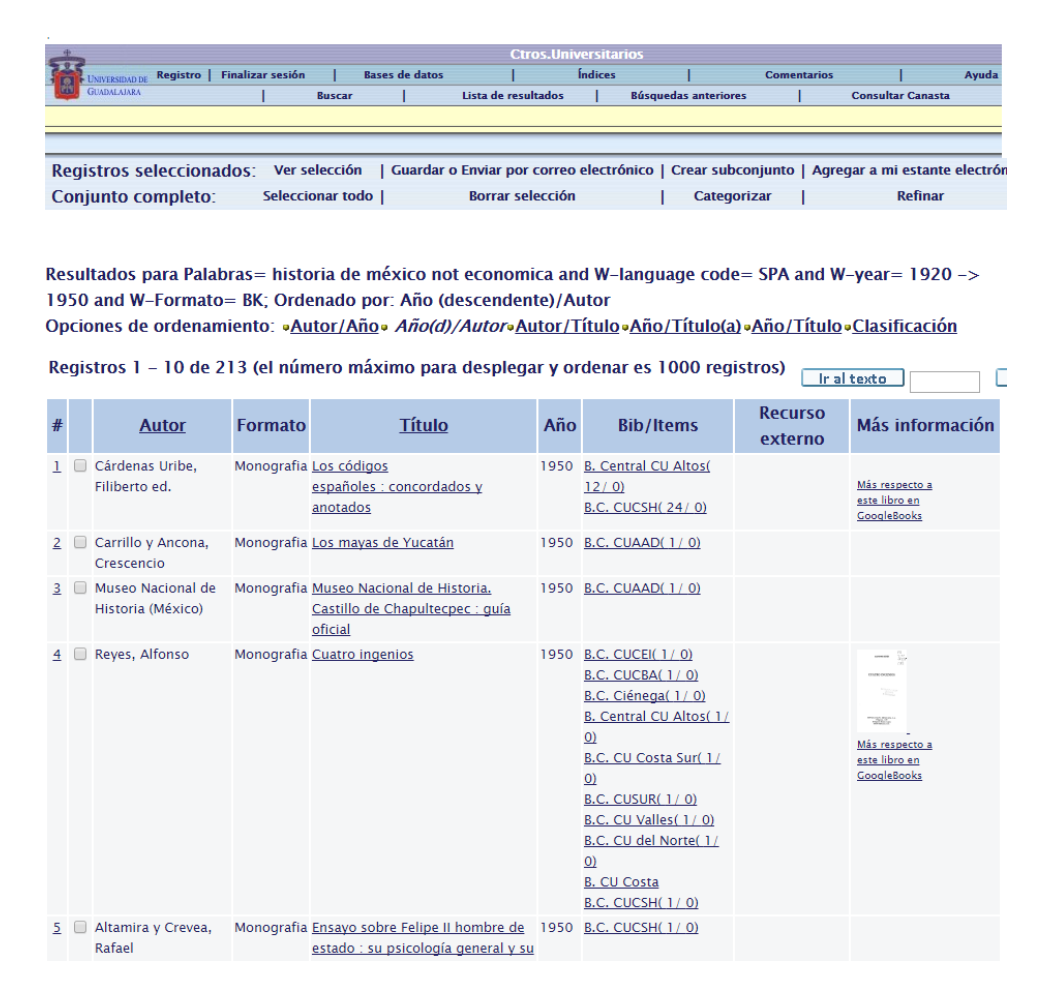

### 2. Opciones del listado de resultados de la búsqueda:

Ver selección: muestra los registros del listado que hemos seleccionado.

Refinar: permite agregar algo más a esa petición de búsqueda para tener la información más exacta.

Filtrar: al seleccionar un filtro de las opciones crearemos un subconjunto de la lista de resultados. Estos filtros son: el año de publicación, disponibilidad, rango de la información (alfabética, numérica, etc.), y la fecha en que el registro se agregó a la colección.

Después de estas funciones, el sistema nos ofrece diferentes opciones para ordenar los registros de la lista de resultados, pueden ser:

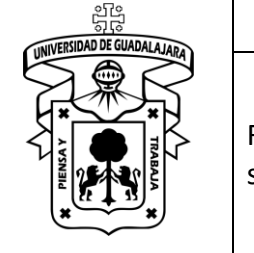

| Búsqueda en el catálogo público en línea                       | IT-SER-01   |
|----------------------------------------------------------------|-------------|
| Responsable: Responsable de biblioteca / Responsable servicios | Revisión: 1 |

- Autor después año.
- Año después autor.
- Autor después título.
- Título después año.
- Año después título.
- Número de clasificación

### 3. Opciones del registro completo:

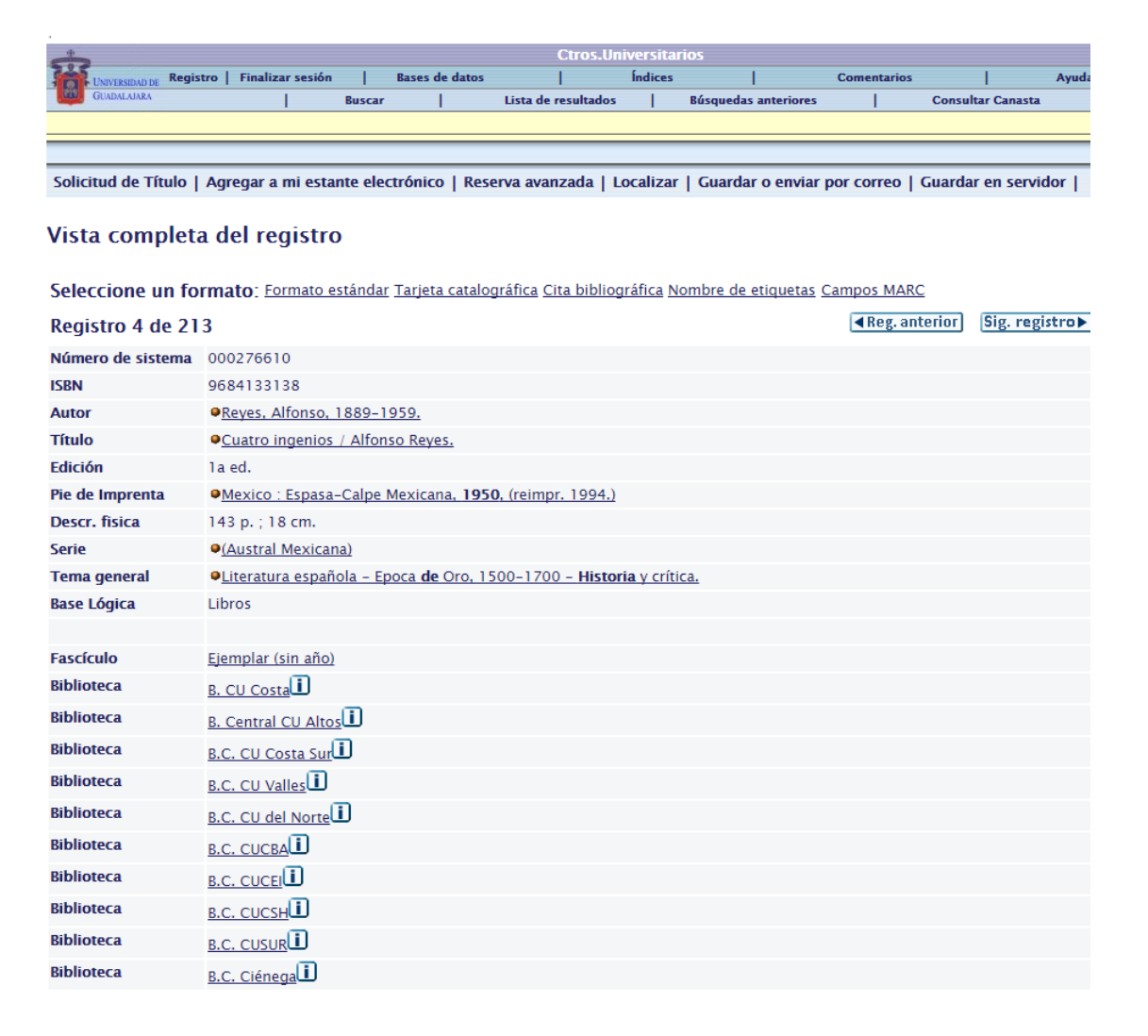

| Búsqueda en el catálogo público en línea                          | IT-SER-01   |
|-------------------------------------------------------------------|-------------|
| Responsable: Responsable de biblioteca / Responsable<br>servicios | Revisión: 1 |

## **3.1 Despliegue completo del registro:**

### Formato estándar

| <u>+</u>             |                           |             |                            | Ctros.U                      | niversita                | rios                 |             |                   |                  |
|----------------------|---------------------------|-------------|----------------------------|------------------------------|--------------------------|----------------------|-------------|-------------------|------------------|
| UNIVERSIDAD DE Regis | tro   Finalizar sesión    | 1           | Bases de dat               | os                           | Índices                  | 1                    | Comentarios | 1                 | Ayud             |
| GUADALAJARA          | 1                         | Buscar      |                            | Lista de resultados          |                          | Búsquedas anteriores |             | Consultar Canasta |                  |
|                      |                           |             |                            |                              |                          |                      |             |                   |                  |
|                      |                           |             |                            |                              |                          |                      |             |                   |                  |
| Solicitud de Título  | Agregar a mi esta         | nte eleo    | c <mark>trónico</mark>   R | eserva avanzada   I          | ocalizar                 | Guardar o enviar     | por correo  | Guardar en serv   | idor             |
| Vista completa       | a del registro            | D           |                            |                              |                          |                      |             |                   |                  |
| Seleccione un fo     | rmato: <u>Formato e</u>   | estándar    | <u>Tarjeta cata</u>        | alográfica Cita biblio       | gráfica <u>N</u>         | ombre de etiquetas   | Campos MARC | 2                 |                  |
| Registro 4 de 21     | 3                         |             |                            |                              |                          |                      | Reg. ant    | terior Sig. reg   | <u> sistro</u> ► |
| Número de sistema    | 000276610                 |             |                            |                              |                          |                      |             |                   |                  |
| ISBN                 | 9684133138                |             |                            |                              |                          |                      |             |                   |                  |
| Autor                | Reves, Alfonso,           | 1889-1      | <u>959.</u>                |                              |                          |                      |             |                   |                  |
| Título               | Cuatro ingenios           | / Alfon     | so Reyes.                  |                              |                          |                      |             |                   |                  |
| Edición              | 1a ed.                    |             |                            |                              |                          |                      |             |                   |                  |
| Pie de Imprenta      | Mexico : Espasa           | -Calpe      | Mexicana, 1                | <b>950</b> , (reimpr. 1994.) |                          |                      |             |                   |                  |
| Descr. fisica        | 143 p. ; 18 cm.           |             |                            |                              |                          |                      |             |                   |                  |
| Serie                | (Austral Mexica)          | <u>na)</u>  |                            |                              |                          |                      |             |                   |                  |
| Tema general         | Literatura españ          | iola – Ep   | ooca <b>de</b> Oro,        | <u> 1500–1700 – Histo</u>    | <mark>ria</mark> y críti | ica.                 |             |                   |                  |
| Base Lógica          | Libros                    |             |                            |                              |                          |                      |             |                   |                  |
|                      |                           |             |                            |                              |                          |                      |             |                   |                  |
| Fascículo            | <u>Ejemplar (sin año)</u> |             |                            |                              |                          |                      |             |                   |                  |
| Biblioteca           | <u>B. CU Costa</u>        |             |                            |                              |                          |                      |             |                   |                  |
| Biblioteca           | B. Central CU Alto        | <u>s</u> [] |                            |                              |                          |                      |             |                   |                  |
| Biblioteca           | B.C. CU Costa Sur         | i           |                            |                              |                          |                      |             |                   |                  |
| Biblioteca           | B.C. CU Valles            |             |                            |                              |                          |                      |             |                   |                  |
| Biblioteca           | B.C. CU del Norte         | i           |                            |                              |                          |                      |             |                   |                  |
| Biblioteca           | <u>b.c. cucba</u>         |             |                            |                              |                          |                      |             |                   |                  |
| Biblioteca           | B.C. CUCEI                |             |                            |                              |                          |                      |             |                   |                  |
| Biblioteca           | B.C. CUCSH                |             |                            |                              |                          |                      |             |                   |                  |
| Biblioteca           | B.C. CUSUR                |             |                            |                              |                          |                      |             |                   |                  |
| Biblioteca           | B.C. Ciénega              |             |                            |                              |                          |                      |             |                   |                  |
|                      |                           |             |                            |                              |                          |                      |             |                   |                  |

| Búsqueda en el catálogo público en línea                          | IT-SER-01   |
|-------------------------------------------------------------------|-------------|
| Responsable: Responsable de biblioteca / Responsable<br>servicios | Revisión: 1 |

### Tarjeta catalográfica:

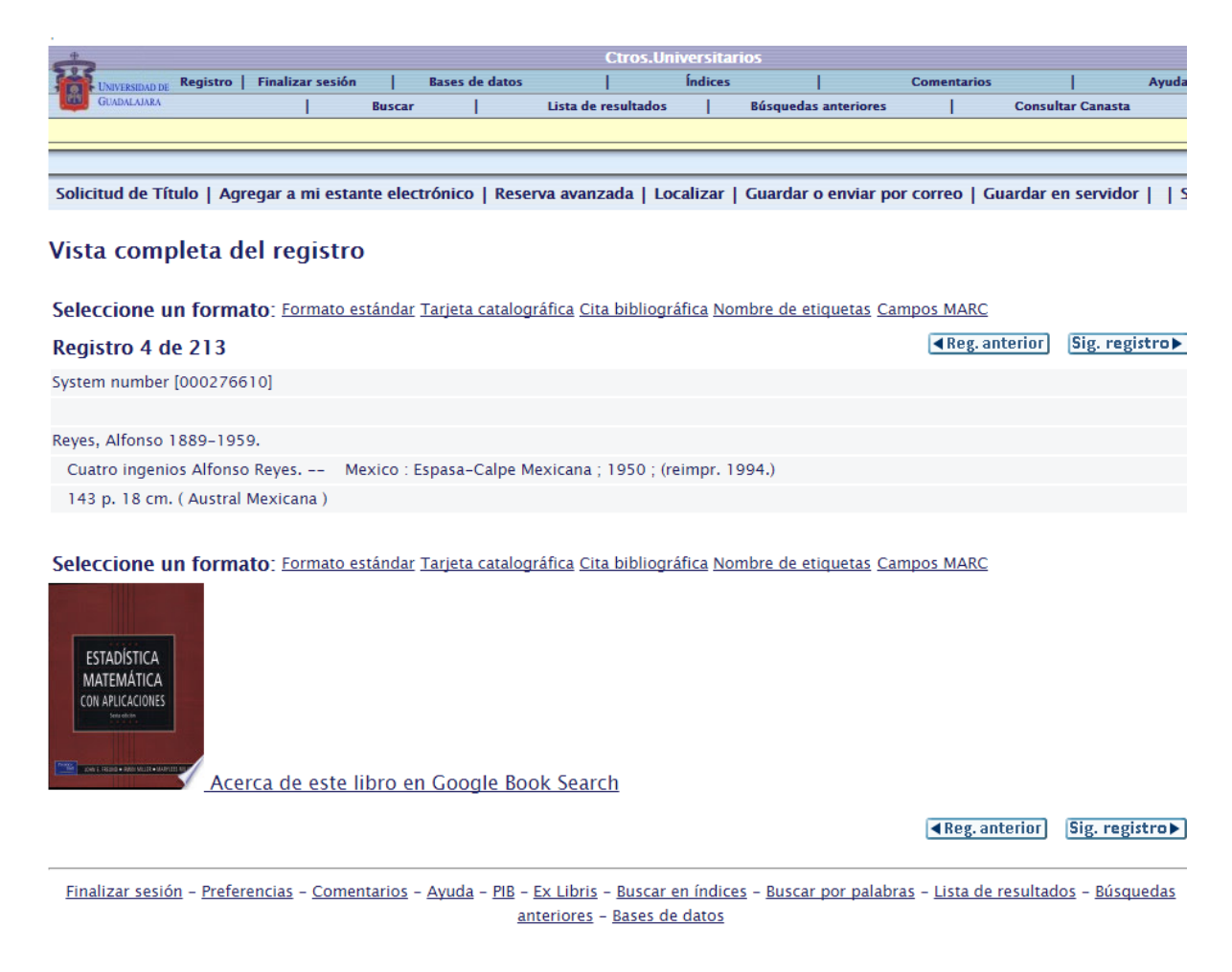

© 2009 Universidad de Guadalajara

Página 10 | 13

|           | Búsqueda en el catálogo público en línea                       | IT-SER-01   |
|-----------|----------------------------------------------------------------|-------------|
| THABAAA T | Responsable: Responsable de biblioteca / Responsable servicios | Revisión: 1 |

### Cita bibliográfica:

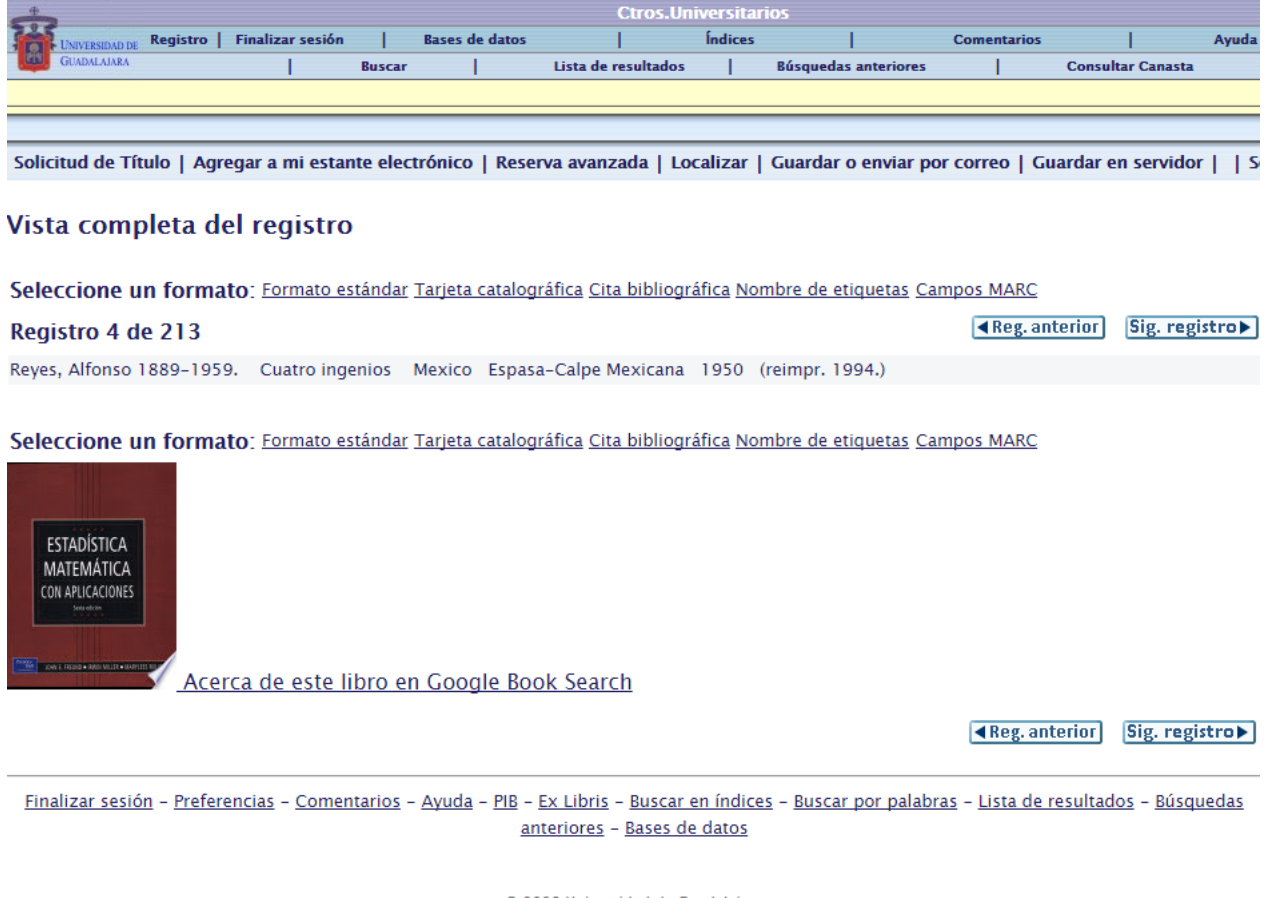

© 2009 Universidad de Guadalajara

# 3.2 Información del registro completo:

No. de sistema: es el número que asigna el sistema a cada material.

ISBN: es el número internacional estandarizado para libros.

ISSN: es el número internacional estandarizado para publicaciones seriadas.

Clasificación: es el número que asignan el catalogador a cada material de acuerdo al primer encabezamiento de materia, con el cual se podrá localizar en la estantería. La Universidad de Guadalajara utiliza el "Sistema de Clasificación Decimal Dewey", y el esquema numérico primario corresponde a las siguientes materias:

| ورام<br>ورو<br>المالك ESIDAD DE GUADALA Jap | Búsqueda en el catálogo público en línea                          | IT-SER-01   |
|---------------------------------------------|-------------------------------------------------------------------|-------------|
| A PREMARY &                                 | Responsable: Responsable de biblioteca / Responsable<br>servicios | Revisión: 1 |

- 000 Obras generales500 Ciencias puras100 Filosofía600 Ciencias aplicadas200 Religión700 Arte300 Ciencias sociales800 Literatura
- 400 Lingüística 900 Historia

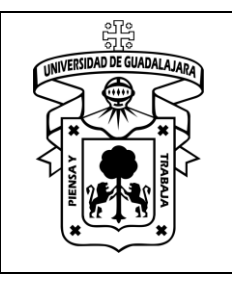

Autor: tenemos 3 tipos de autores, personales, institucionales y por congreso.

Título: es el título propiamente dicho que tiene cada material.

Pie de imprenta: incluye el lugar, editorial y año de publicación.

Descripción física: es la que menciona el no. de páginas, si tiene ilustraciones y las dimensiones del material.

Temas: son los encabezamientos de materia que describen el contenido de la obra. Pueden ser personales (que la obra trata de un autor), de materia general, de instituciones, de eventos (congresos, conferencias), o geográficos.

Asientos secundarios: aquí se mencionan a otras personas o instituciones que participaron en la elaboración o edición del material.

### Despliegue de ejemplares (ítems):

| UNVERSIDAD DE Registro   Finali<br>GUADALAJARA | zar sesión<br>  Bi        | Bases de datos<br>uscar      | CU/<br> <br>Lista de resultados       | ALTOS<br>Índices | <br>Búsquedas anteriores             | Comentarios   | <br>Consultar Canasta         | Ayuda    |
|------------------------------------------------|---------------------------|------------------------------|---------------------------------------|------------------|--------------------------------------|---------------|-------------------------------|----------|
| Registros seleccionados<br>Conjunto completo:  | : Ver selec<br>Selecciona | cción   Guardar c<br>ur todo | Enviar por correo<br>Borrar selección | electrón         | ico   Crear subconju<br>  Categoriza | into   Agrega | r a mi estante ele<br>Refinar | ectrónic |

Resultados para Palabras= derecho civil and W-language code= SPA and W-year= 1920 -> 1950 and W-Formato= BK; Ordenado por: Año (descendente)/Autor

Opciones de ordenamiento: «Autor/Año» Año(d)/Autor«Autor/Título»Año/Título«Año/Título»Clasificación

| R | egi | stros 1 – 2 de 2 (el | es 1000 registros) | Ir al texto                        | Ir al # |                            |                    |                    |
|---|-----|----------------------|--------------------|------------------------------------|---------|----------------------------|--------------------|--------------------|
| # |     | Autor                | Formato            | <u>Título</u>                      | Año     | Bib/Items                  | Recurso<br>externo | Más<br>información |
| 1 |     | Tuhr, Andreas von.   | Monografia         | <u>Tratado de las obligaciones</u> | 1934    | B. Central CU Altos( 1/ 0) |                    |                    |
| 2 |     | Cicu, Antonio.       | Monografia         | <u>La filiación</u>                | 1930    | B. Central CU Altos( 1/ 0) |                    |                    |
|   |     |                      |                    |                                    |         |                            |                    |                    |

🖪 Pag. Ant. 📄 Pag. Sig. 🕨

Podemos conocer cuántos ejemplares tiene la biblioteca de ese material, si está disponible para préstamo, la fecha y hora de vencimiento, en donde está ubicado (biblioteca, colección y clasificación en estantería), no. de solicitudes, código de barras, etc.